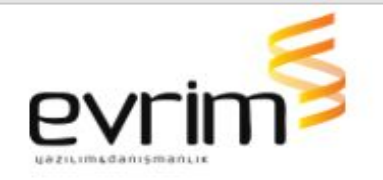

# İTHALAT

## GELİŞTİRMELER

- 1. İş Takip Dizin / Tam Beyan No;
  - İş Takip Dizin formunda özelleştir ekranına tam tescil numarası alanı eklenmiştir.
- 2. İthalat/Beyanname Onay Kutusu/Gtip Uyarı Mesajları;
  - İthalat/Veri Girişi/İthalat Beyannamesi ekranında Onay kutusu işaretlendiğinde beyannamenin kaleminde girilen gtip/gtipler için Diğer/Gtip Uyarı mesajları ekranında uyarı mesajı girişmiş ise o gtip/gtipler için Mesaj alanında yazan bilgiyi Uyarı Mesajı olarak ekrana getirilmiştir. Birden fazla gtip için uyarı mesaj var ise bunu tek seferde tek bir mesaj penceresinde tek seferde gösterilmiştir.

**3.** İthalat beyanname üzerinden para talep formuna kayıt atıldığında da (damgaVergisiMC) ye para talep kaydı oluşturuyor ise Notlu hanesine X atmama işlemi yapılmıştır.

- 4. Süre Sonu İşlemler Girişi/Ek Belge No ve Ek Süre Eklenmesi;
  - Veri Girişi / Süre Sonu İşlemler Girişi formuna 2 adet kolon açılmıştır.
    - Ek Süre Evrak No (Text)
    - Ek Süre Bitis Tarihi (DD-MM-YYYY)
- 5. İthalat Beyannamesi/ Antrepo Rejimleri Teminat Oranı;
  - 71xx dosyalarda gelen uyarı kapatılmıştır.
- 6. İthalat Beyannamesi/Gözetim Hesaplama Kontrolü (Yurt Dışı Gider);
  - Hesaplama tarihinin Gözetim Hesaplama Tarihinden büyük olduğu durumlarda program 'Hesaplama Tarihi Gözetim Hesaplama tarihinden daha büyük. Lütfen Gözetim Hesaplamasını çalıştırınız.' hatası vermektedir. Bu hatayı uyarı olacak şekilde değiştirilmiştir.
    - Tescile gönderirken ' Hesaplama Tarihi, Gözetim Hesaplama Tarihinden Daha Büyük. Tekrar Gözetim Hesaplaması Yapmanız Gerekebilir. Devam Etmek İstiyor Musunuz?' Şeklinde soru değiştirilmiştir. Evet ve Hayır soruları sorulmuştur. Cevap Hayır olarak konumlansın. Hayır dediği

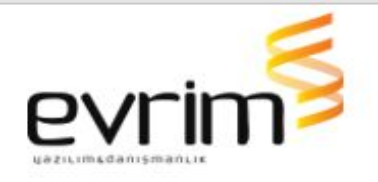

durumda işlem iptal edilmiştir. Evet dediği durumda tescile gönderime izin verilmiş ve soruya verilen cevabı MevzuatCevaplar tablosuna atılma işlemi yapılmıştır. 7.Venezuella ile yapılan ikili anlaşmaya göre yeni vergi oranları düzenlendi sisteme entegresi sağlandı.

## HATALAR

**1.** İthalat/Özel rapor tasarım/Ürün bazında ekranında oluşan hata;

 İthalat/Özel rapor tasarım/Ürün bazında ekranında Arikel toplamlı Checkbox'ı seçilip Sorgula butonuna tıklandığında oluşan hata düzeltilmiştir.

## İHRACAT

- 1. İş Takip Dizin / Tam Beyan No;
  - İş Takip Dizin formunda özelleştir ekranına tam tescil numarası alanı eklenmiştir.
- 2. ihracat\5178 sorusu;
  - İhracat beyannamesinde Ekle butonuna tıklanıp dosya Tamam konumuna getirilirken 5178 Sorusunu edibelgeye otomatik atılmıştır ve soru sorulacaktır. 5178 sorusunun cevabını seçiniz. Evet ve Hayır olarak seçenek sunulmuştur. Evet işaretlenirse Edi belgede cevap alanına E hayır derse H atılmıştır. Sıra numarası 1 Edi no 1 Tip:T Kod:5178 Cevap: E/H olacak şekilde yaratılmıştır. Beyannamedeki edi no sayısı kadar olacaktır. Edi belge tamamen silindiğinde kontrol tetiklenecek ve soruyu yeniden sorup edi belgeye yeniden yaratılması sağlanmıştır.

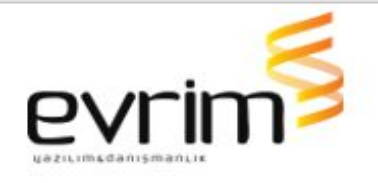

**3.** İhracat beyanname üzerinden para talep formuna kayıt atıldığında da (damgaVergisiMC) ye para talep kaydı oluşturuyor ise Notlu hanesine X atmama işlemi yapılmıştır.

- 4. İhracat/Ortak Beyanname/TobbAktarım
  - İhracat/Veri Girişi/Ortak Beyanname formunda TobbAktarım butonu çıkmaktadır. Bu buton R tipinde dosyalarda aktif olmaktadır. Butona basılarak açılan formda evrak eklenip onay işlemi yapıldığında sistem Ini de tanımlı olan tobbbelgeleri iş takip kodunu atma işlemi yapılmıştır.
- 5. İhracat Beyannamesi/Tobb Aktarım Belgeleri;
  - İhracat beyannamesi/diğer Formlar/İhracat Evrakları/Tobb Aktarımı butonu ile açılan tüm belgeler ekranında Dosya No çıksın işareti yanına "Referans No Çıksın" seçim yapılabilecek alan eklenmiştir.
    - Default işaretsiz olarak yapılmıştır. İşaretsiz iken herhangi bir işlem yapılmayacaktır.
  - İşaretlendiğinde beyannamedeki masterdaki 7 Ref No alanındaki bilgi Tescilden önce ve tescilden sonra gönderimde giden xml de Dosya No dan sonra eklenmiştir.
  - İşaretlendiğinde TASLAK tasarımda da dosya no dan sonra görünme işlemi yapılmıştır.
  - Log'a da bu alanı eklenmiştir.
- 6. ihracat/Diğer Formlar/İhracat Evrakları/Tobb Aktarımı /Form A;
  - İhracat/2.Veri Girişi/A.ihracat Beyannamesi/Diğer Formlar /İhracat Evrakları/Tobb Aktarımı /Form A Ekranı açıldığında Fatura bilgileri kısmında yer alan Evrak ekle butonu aktif edilmiştir. Manuel satır açmaya izin verilmiştir.

### HATALAR

1. Beyannameye İki Kullanıcının Aynı Anda Giriş Yapabilmesi;

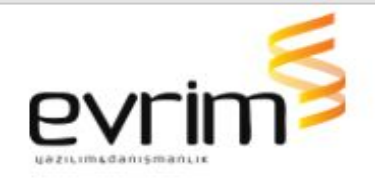

- Bir dosyaya birden fazla kullanıcının aynı anda giriş yapması engellenmiştir.
- 3. İhracat/Özel Raporlar/Beyanname Bazında Rapor;
  - İhracat sisteminde Özel Raporlar/Beyanname Bazında Rapor formunda iş takip seçip sorgulama yapıldığında ' ItemIndex out of range ' hatası düzeltilmiştir.

#### MUHASEBE

- 1. Muhasebe\E-fatura Dizayn;
  - Ön Muhasebe/Veri Girişi/Fatura Girişi ekranından kesilen faturalara yazılan Not alanı Aktarımlar/E-Fatura ve E-arşiv/Evrim Entegrasyon Dizaynlarından fatura toplamı yanında bir çerçeve içerisinde çıkarılmıştır.
  - **100 karakter** sınırı olarak yapılmıştır. Yazı karakteri fatura geneli gibi yapılmıştır. Başlık **NOT** yapılmıştır, Alt bilgiler alanında yer alan not kaldırılmıştır.
- 2. Online Hesap Hareketleri " İşBankası ";
  - Muhasebe Sistemi/Rapor 2/Banka Hesap Ekstre Ekranına İş Bankası eklenmiştir.
  - İni dosya ayarları muhasebe başlığına İsbankasıURL eklenmiş ve ini'nin adresi buradan alınmıştır.
  - Banka Hesap Ekstre ekranında Tanımlar bölümüne iş bankası eklenmiştir.
  - Banka Başvuru ekranına da İş Bankası eklenmiştir. Butona tıklandığında açılan metin Vakıfbanktaki gibi yapılmıştır.
  - Döküman forma eklenmiştir.
  - Henüz gönderim aşaması tamamlanmamıştır.

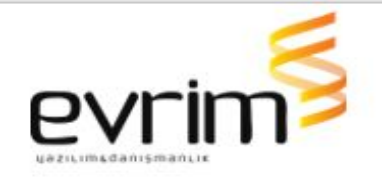

- 3. Muhasebe Sistemi/Para Talep Formu;
  - Muhasebe sistemi/Para talep formunda para talep girilen kaydın MC si (ini dosya ayarlar >ihracat.ini >damgaVergisiMC ) ile eşleşiyor ve Tip B ise Notlu hanesine X atmama işlemi yapılmıştır.
- 4. Ön Muhasebe/Rapor II/ Dosya Gelir Gider Raporu 2 Kaldırılacak;
  - Rapor II başlığı altındaki Dosya Gelir Gider Raporu 2 sistemden kaldırılmıştır.

**5.** Ön Muhasebe/Rapor 1/Fatura Dekont Analiz Raporu/Alış Faturası Fişleri;

- Ön Muhasebe/Rapor 1/Fatura Dekont Analiz Raporu ekranına adı Alış Faturası Fişleri olan bir Checkbox eklenmiştir.
- İşaretliyse verilen tarih aralığına göre Fiş Girişinde Fiş Tipi Alış Faturası olan kayıtları tarih sırası, Fiş Numarası ve Evrak no'ya göre sıralayarak listeleme işlemi yapılmıştır.
- Aynı Evrak no ya ait kayıtlar alt alta sıralanmıştır.

## HATALAR

- 1. Ön Muhasebe/Rapor 1/Hesap Ekstresi(2 hesap Aralığı);
  - Ön Muhasebe/Rapor 1/Hesap Ekstresi(2 hesap Aralığı) ekranında TOPLU mail atıldığında oluşan hata düzeltilmiştir.
- 2. Ön Muhasebe/Veri Girişi/Fiş Girişi/Kayıt Silme;
  - users / sistem / çoklu yetki girişi formunda M tipinde Fiş Girişi alanında silme yetkisi yok ise kullanıcının Fiş Girişi formu üzerinde SİL butonu çıkmamaktadır. Aynı şekilde değiştir diyerek içerideki kaydı da silememektedir. Aynı şekilde altgr + shift + delete tuşuyla da, hiç bir tuşla da silinmemesi için çalışma yapılmıştır.
- 3. Muhasebe sistemi/E-arşiv İmza Logosu;
  - Muhasebe Sistemi/aktarımlar/E-fatura/E-fatura Tanımlar da tanımlı e-arşiv logosu Evrim Entegrasyon ve E-arşiv başlığında Efinans

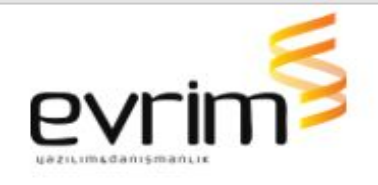

entegrasyonda çıkmaktadır, E-Arşiv sekmesindeki diğer entegrasyonda görünmeme sorunu çözülmüştür.

### **GENEL MUHASEBE**

## GELİŞTİRMELER

 Genel Muhasebe/Fiş Raporu(Bakiyesi Tutmayan);
Muhasebe Sistemi/Muhasebe Şirketleri/E-Defter Kullan "E " ise aşağıdaki yapı çalışacaktır;

- Genel Muhasebe sistemi/Rapor/Fiş Raporu(Bakiyesi Tutmayan) ekranına Yevmiye Düzenleme Ekranın da bulunan "Başlangıç Yevmiye No" ve "Yevmiye Düzenle" butonunu eklenmiştir.
- Eklenilen alanlar aynı şekilde Yevmiye Düzenleme ekranındaki gibi çalışacaktır rapordaki tarih alanları girilip yevmiye düzenleme yapıldığında fişteki kayıtların yevmiyelerinin düzenlenmesi yapılmıştır.
- Rapor Ekranında Gride "Yevmiye Numarası" alanı eklenmiştir. Rapora kayıtları getirirken yevmiye numarasına göre gruplayarak getirme işlemi yapılmıştır.
- Muhasebe Sistemi/Veri Girişi/Fiş Girişinde kaydı kaydederken daha kırmızı ile satırı işaretleyerek ekranın sağ alt kısmında bir not gösterilmiştir NOT: "Kırmızı işaretlenmiş kayıtlar e defter oluşturmanız için borç veya alacak tutmayan kayıtlardır. Lütfen "Evrak No, Evrak Türü, Evrak Tarihini, alanlarını kontrol ediniz ".
  - Muhasebe Sistemi/Muhasebe Şirketleri/E-Defter Kullan "H" veya boş ise bu rapor ona göre veri getirme işlemi yapılmıştır.

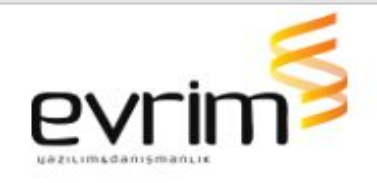

### HATALAR

- **1.** NCTS/Kalem Silme;
  - Veri Girişi/NCTS Girişi formunda Belge kalemleri alanında değiştir yapılıp birden fazla kalem silinmeye çalışıldığında oluşan hata düzeltilmiştir.
- 2. NCTS/Laptop Ekran Ayarı;
  - NCTS/Veri Girişi/NCTS Girişi formunda Belge kalemleri/detay görünüme geçildiğinde form yarım görünme sorunu çözülmüştür.

## SERBEST BÖLGE

## GELİŞTİRMELER

1. Serbest Bölge/NCTS Excel;

- Veri Girişi/Serbest Bölge Girişi formunda G tipinde kayıtlar için NCTS Excel butonuna tıklandığında bilgilerin excele aktarılması yapılmıştır. C tipinde kayıtlar için bu butonla sabit bir formatta excel hazırlanmaktadır. Aynı işlem G tipinde kayıtlar için de yapılmıştır.
- 2. Serbest Bölge/Komisyon Hesaplama;
- A ve B tipinde dosyalar için
  - Ortak Beyanname/Fatura Girişi formu açıldığında, Müşteri komisyonları çağrıldığında ekranda varsayılanları İşaretle denildiğinde A ve B tipindeki dosyaların İş takipleri kontrol edilmiştir.
  - Bu dosyalarda girilen iş takip kodlarından herhangi bir tanesi için İş Takip Açıklama formunda KomisyonNo alanına komisyon numarası girilmiş ise, bu dosyalar için fatura kesme işleminde

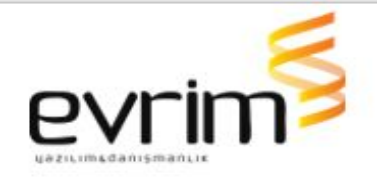

varsayılanları işaretle diyerek komisyon çağrıldığında ilgili komisyonun kaleme gelmesi sağlanmıştır.

## HATALAR

**1.** Serbest Bölge/SBUP Stok İlk Giriş Aktarım Hatası;

• Serbest Bölge Programı/Aktarımlar/SBUP Stok ekranında aktarılan dosya ekran seçimlerine Göre Stok oluşturması sağlanmıştır.

# DENİZ VE KARA NAKLİYE

## GELİŞTİRMELER

1. Evrim Uluslararası Nakliye/Gelir Faturası/Toplu Fatura;

- İşlem/Fatura formundan oluşturulan toplu faturalar için ilgili ara konşimento numarasına sahip yük için kar/zarar kısmında doğru rakamın gözükmesi sağlanmıştır.
- 2.Deniz Nakliye/Hava/İhracat/Beklenen Gelir/Toplu Fatura ;
  - Deniz Nakliye/Hava/İhracat/Beklenen Gelir/Fatura Oluştur butonun altına Toplu Fatura butonu eklenmiştir. Bu buton 10.11 Versiyonda Tüm Kayıt seçeneğinde çalıştığı gibi çalışacaktır. Çalışma Metodu Firma Noya Göre gruplanarak Gruplanan Firmanın Ara konşimentolarını tek fatura içinde toplanmıştır.

## HATALAR

- 1. Deniz Nakliye/İzleme Ekranı/Ekran Hatası;
  - Açılan izleme ekranı tam ekran modunda ve ekranı kaplayacak şekilde yapılmıştır.

# ÖZET BEYAN

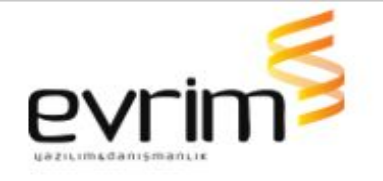

**2.** Özet Beyan/Konteyner Yük Durumu/Özet Beyan servisinde özetbeyanYaz Metoduna İlave Edilmiştir.

OzetBynYaz metoduna xml içerisine <TasimaSatirlari> alanına <KonteynerYukDurumu>DOLU</KonteynerYukDurumu> tagi eklenmiştir.

- 3. Özet Beyan/Tescil Edildi Bilgisi Sonrası Gelen Mailde Ek Tasarım ;
  - Özet Beyan sisteminde 'OTE' iş takip kodu dosyaya girildiğinde otomail tarafından dosyanın tescil olduğunu belirten ve ekinde PDF olan bir mail düşmektedir. Belirtilmiş olan tasarımları OTE iş takip kodu Özet Beyan dosyasına girildiği durumlarda giden mailin içine ekleme işlemi yapılmıştır.
  - Tescil olan dosyanın beyan tipine göre ayrım yapılmıştır.
- 4. Özet Beyan /Yardım/Textten Özet beyan Dosyası Oluştur 3;
  - Özet Beyan/Yardım/Textten Özet beyan Dosyası Oluştur 3 aktarım yaparken eğer Rejim DENITH ve TESLİM ise Excel de AR kolonuna denk Gelen alandan Veri Girişi/Özet beyan/Özet beyan Detay da yer alan Konteyner Yük durumu alanına ve Taşıma Senedine F4 yapınca Açılan TCGB Tescil Bilgileri ekranında ki Konteyner Yük durumu alanına aktarım yapılmıştır.

D=Dolu B=BOS

- Özet Beyan/Yardım/Textten Özet beyan Dosyası Oluştur 3 aktarım yaparken eğer Rejim CIKONC ise Excelde AN kolonuna denk Gelen alandan Veri Girişi/Özet beyan/Özet beyan Detay da yer alan Konteyner Yük durumu alanına ve Taşıma Senedine F4 yapınca Açılan TCGB Tescil Bilgileri ekranında ki Konteyner Yük durumu alanına aktarım yapılmıştır.
- 5. Özet Beyan/Konteyner Yük Durumu;
  - Özet beyan/Yardım/Excelden Özet beyan oluştur ekranından Aktarım yaparken Rejim CIKONC ise Şu anda Excel'in W kolonundan alıp Konteyner Yük Durumu alanını güncellemektedir.

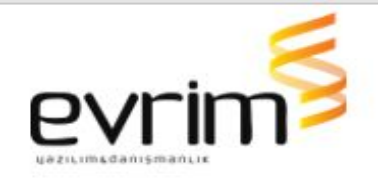

Buna Ek olarak CIKONC Rejiminde W kolonundan OzetByndetay Tablosunda KntrYukDurumu Alanını da atılması sağlanmıştır.

## ARŞİV

## GELİŞTİRMELER

1. Arşiv / OCR Geliştirme (Belge Türü Çalışması);

- Diğer/arşiv belge türü belirleme alanında İşaretlemeden evrak görüntüleme yapamama sorunu çözülmüştür.
- Evraklar üzerinde küçük işaretleme kutucuğuna tıklayıp işaretleme yapılmaktadır. Onun yerine direkt evrak üzerine gelip işaretleme yapılması sağlanmıştır.
- Birden fazla evrakta seçim yapıldıktan sonra sağ click görüntüle denildiğinde toplu görüntülenmeme sorunu çözülmüştür.
- Evrağın boyutu büyütüldüğünde, aşağı doğru mouse ile indirilmeye çalışıldığında ve mouse bırakıldığında aşağıya inmektedir. Sadece mouse kullanılarak aşağı indirememe sorunu çözülmüştür.
  - Boyut ayarlama daki mouse bırakıldığında boyutu büyütme sorunu çözülmüştür.
  - Boyut kısmı büyükse başka bir evrağa tıklandığında küçültme sorunu çözülmüştür.
- Belge türü atarken belge ismini değil kodunu atıyor. Daha sonra listele dediğimizde ismini atıyor.
- Belge türü yanlış girildiğinde silememe sorunu çözülmüştür. Bu evrak belge türü seçilmemesi gereken evrak olabilir. X e basınca silmektedir fakat listele denildiğinde tekrar belge türünü atmaktadır. İlgili evrak seçilip X işaretine basıldığında ondan belge türünü kaldırılması işlemi yapılmıştır.
- Listele denildiğinde ilk satırda durma için çalışma yapılmıştır.
  - Dosya numarasının üzerine gelip işaretlendiğinde satır mavi olmaktadır fakat mouse ile dosyadaki evraklara işaretleme yapıldığında satırdaki maviliğin gitme sorunu çözülmüştür.

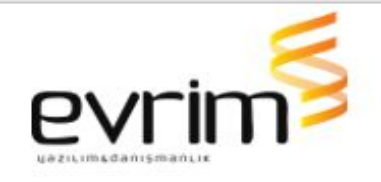

- Tarih aralığına göre taranan dosya sayısı üst kısımda gösterilmiştir.
- Evrak üzerinde sağ click OCR verisini göster denildiğinde sol tarafta belge koduna ve OCR kelimeleri tanımlanmaktadır. Belge ismi de eklenmiştir.
- Arşiv Belge türü alanında belge kodunu yazınca otomatik atmaktadır. Kelime yazınca içinde geçen belgeleri gösterme işlemi yapılmıştır.
- Sil seçeneğini Onaysızlar için İthalat-ihracat/diğer/arşiv belge türü belirleme alanına seçenek olarak eklenmiştir.
- İthalat-ihracat/diğer/arşiv belge türü belirleme alanına kopyalama seçeneğini eklenmiştir.
- Dosya için taranan evrak sayısını eklenmiştir.
- Arşiv belge türü belirleme alanında evraklara webte göster için evet ya da hayır denildiğinde evrağın üzerinde görünmeme sorunu çözülmüştür.
- Arşiv belge türü belirleme alanında evraklara sınırlı yetki verildiğinde evrağın üzerinde sınırlı yetki verilip verilmeme sorunu çözülmüştür.

### DTS

## HATALAR

- 1. Rapor/Tahmini Maliyet Çalışması/Gözetim Tutarları Düzeltilmiştir ;
  - Rapor/Tahmini Maliyet Çalışması formunda Vergiler kısmından hesaplatma yapıldıktan sonra Excel butonuna tıklanarak rapor excel formatına alınmaktadır. Rapor içerisinde bulunan Gözetim kolonunda tutarların yanlış olma sorunu çözülmüştür.

### **EVRİM SERVİSLER**

- 1. EvrimEArsivMailGonderimSvc;
  - EvrimEArsivMailGonderimSvcBu servisi de diğer servisler gibi EvrDBKey üzerinden okuyarak çalışması sağlanmıştır.

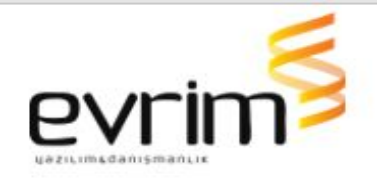

## EVRIMNET

## GELİŞTİRMELER

1. EvrimNet Güncelleme;

 EvrimNet üzerinden güncelleme alınması durumunda exe açık ise "..... exe kopyalanmadı" mesajı vermektedir. Bu konuda bir düzenleme yapılmıştır.